# Инструкция по заполнению личной анкеты АУП сотрудника в системе СТИМ

В НИУ «МЭИ» работает электронная база данных к системе стимулирования эффективности работы сотрудников (далее – система СТИМ). В системе СТИМ каждому сотруднику предоставляется личный кабинет для ввода сведений, используемых при исчислении персональных баллов.

В системе предусмотрено следующее разграничение прав доступа к информации:

## 1. Сотрудник АУП:

- 1.1.ввод/редактирование данных анкеты сотрудника АУП;
- 1.2.контроль персонального балла, рассчитанного согласно показателям результативности АУП, а также квалификационного коэффициента.
- 2. Ответственный за работу с системой СТИМ в подразделении АУП (ответственный АУП):
  - 2.1. просмотр данных анкет подопечных сотрудников (кроме персонального балла и квалификационного коэффициента);
  - 2.2. пункт 1.1 для любого из подопечных сотрудников.

### 3. Руководитель подразделения АУП (руководитель АУП):

- 3.1. просмотр данных анкет подчинённых сотрудников;
- 3.2. пункт 1 для любого из подчинённых сотрудников;
- 3.3. ввод оценок выполнения задач подчинённых сотрудников.

#### 4. Администратор системы:

- 4.1. расчёт надбавок АУП;
- 4.2. пункт 1 для любого из сотрудников;

4.3. доступ к системам построения отчётов и генерации приказов.

# Таким образом, каждому сотруднику АУП необходимо заполнить в СТИМ личную анкету.

Ниже изложен порядок заполнения личной анкеты сотрудника АУП в СТИМ.

# Порядок заполнения личной анкеты сотрудника АУП в СТИМ.

1. Для работы необходима учётная запись МЭИ (она же – учётная запись ОСЭП). Тем, у кого учётной записи нет, необходимо:

1.1. Получить логин и идентификационный номер в диспетчерской ОСЭП (<u>https://mpei.ru/feedback/Pages/information\_and\_technical\_support.aspx</u>) –

Ж-126 с 10:00 до 18:00. При себе необходимо иметь паспорт.

1.2. Зарегистрироваться на портале МЭИ –

http://www.mpei.ru/Pages/registration.aspx .

1.3. На следующий день после получения учётной записи попробовать зайти в СТИМ. Если возникнет проблема, сообщить о ней на электронный адрес тех. поддержки СТИМ – <u>stimsup@mpei.ru</u>.

2. В одном из современных браузеров<sup>1</sup> перейти по ссылке: <u>https://insys.mpei.ru/insys\_web</u>.

3. При предупреждении о недостоверности сертификата согласиться и продолжить открытие сайта (рис. 1, в разных браузерах выглядит по-разному).

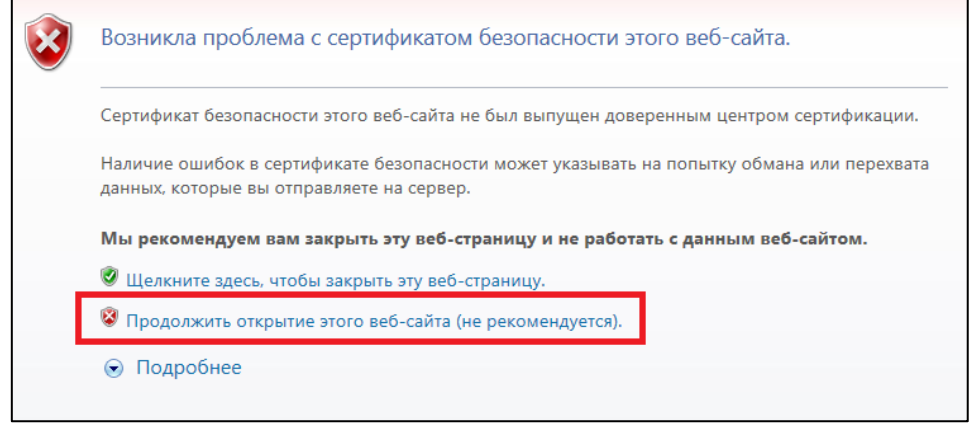

Рис. 1. Проблема с сертификатом безопасности в Internet Explorer

4. На странице «Вход в СТИМ» ввести учётную запись пользователя и пароль ОСЭП (по умолчанию используется домен PUBLIC). Например, students, что равносильно PUBLIC\students. Нажать на кнопку «Войти» (рис. 2).

| СТИМ МЭИ |         |  |  |  |  |  |
|----------|---------|--|--|--|--|--|
| 4        | student |  |  |  |  |  |
|          | •••••   |  |  |  |  |  |
| Войти    |         |  |  |  |  |  |

Рис. 2. Ввод учётных данных ОСЭП для входа в СТИМ

<sup>1</sup> Рекомендуется использовать Internet Explorer 11, для Windows XP – Google Chrome Страница **2** из **6** 

личной

| Анкета АУГ                                                                                                    | Раздел 1 Раздел 2                          | ≗ public\students ⊂ Выйти                                                                                                    |  |  |  |  |  |
|----------------------------------------------------------------------------------------------------|--------------------------------------------|----------------------------------------------------------------------------------------------------|--|--|--|--|--|
| Раздел 1. Общие сведения. Показатели квалификационного роста                                                                                                    |                                            |                                                                                                    |  |  |  |  |  |
| <ul> <li>1-5. Иванов Иван Иванович (таб. № - 123456) (public\students)<br/>Работы в АУП на 10.10.2018:</li> <li>начальник отдела (1,00), подчиненное подразделение<br/>ОАУП, штатный сотрудник</li> </ul> |                                            | <ul> <li>Балл АУП - 19 2 • 2017 год - 17 • 2016 год - 6</li> <li>Дата обновления балла - 20.05.2019 22:56:15</li> <li>Тип кандидата АУП - Руководитель (есть индив. задачи</li> <li>Квалификационный коэфф-т - 1</li> <li>Руководитель - Петров Петр Петрович</li> </ul> |  |  |  |  |  |
| 6. Награды, зв                                                                                                    | ания и премии государственного значения    |                                                                                                    |  |  |  |  |  |
| Дата/год<br>присвоения                                                                                                    | Наименование                               |                                                                                                    |  |  |  |  |  |
| 2019                                                                                                    | Награда, 2019 год                          |                                                                                                    |  |  |  |  |  |
| 2016                                                                                                    | отклонено Премия, полученная в 2016 году   |                                                                                                    |  |  |  |  |  |
| 20.02.2014                                                                                                    | Звание государственного значения           |                                                                                                    |  |  |  |  |  |
| 7. Награды, зв                                                                                                    | ания и премии регионального или отраслевог | о значения                                                                                                    |  |  |  |  |  |
| Дата/год<br>присвоения                                                                                                    | Наименование                               | •                                                                                                    |  |  |  |  |  |
| 2017                                                                                                    | Звание, полученное в 2017 году             |                                                                                                    |  |  |  |  |  |
| 2000                                                                                                    | Звание                                     |                                                                                                    |  |  |  |  |  |
| 8. Награды, зв                                                                                                    | ания НИУ МЭИ                               |                                                                                                    |  |  |  |  |  |
| Дата/год<br>присвоения                                                                                                    | Тип поощрения                              | •                                                                                                    |  |  |  |  |  |
| 2015                                                                                                    | Награждение Почетным знаком «НИУ «МЭИ»     |                                                                                                    |  |  |  |  |  |
| 9. Стаж работь                                                                                                    | ы в МЭИ                                    |                                                                                                    |  |  |  |  |  |
| 6 лет 🖉                                                                                                    |                                            |                                                                                                    |  |  |  |  |  |

Рис. 3. Анкета сотрудника АУП, раздел 1

6. Для перехода между разделами анкеты используйте кнопки в верхней части экрана (рис. 3). При небольшом разрешении экрана (и в некоторых старых операционных системах и браузерах) верхнее меню открывается при нажатии на кнопку в правом верхнем углу (рис. 4).

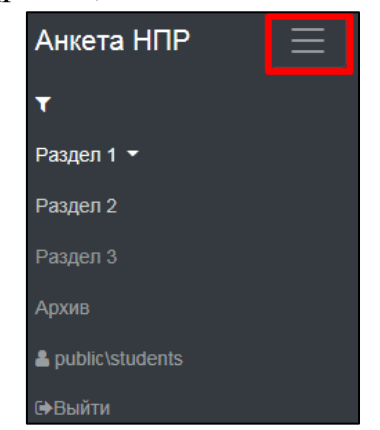

Рис. 4. Кнопка для открытия верхнего меню

<sup>&</sup>lt;sup>2</sup> В случае совмещения нескольких ролей СТИМ отобразится меню, в котором необходимо выбрать «Перейти к своей анкете АУП»

7. Для редактирования информации используйте кнопки (рис. 3):

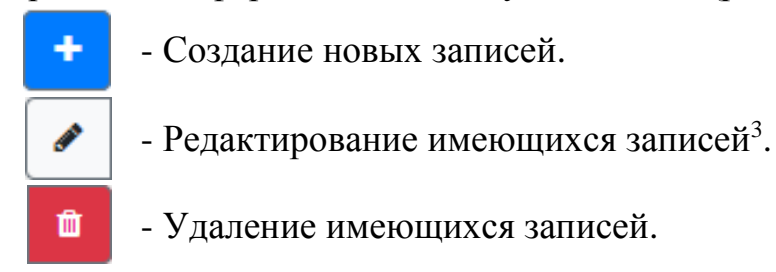

Строки с надписью «отклонено» на красном фоне соответствуют записям, отклонённым руководителями анкетируемых сотрудников.

8. При нажатии на одну из кнопок появится всплывающее окно, в котором можно будет произвести необходимое действие. Например:

| Добавить запись                                               | ×  | Редактирование записи ×                                       |  |  |  |
|---------------------------------------------------------------|----|---------------------------------------------------------------|--|--|--|
| Дата/год присвоения                                           |    | Дата/год присвоения                                           |  |  |  |
| 1                                                             |    | 20.02.2019                                                    |  |  |  |
| Введите год в формате 'ГГГГ' или дату в формате 'дд.мм.ГГГГ'. |    | Введите год в формате 'ГГГГ' или дату в формате 'дд.мм.ГГГГ'. |  |  |  |
| Наименование                                                  |    | Наименование                                                  |  |  |  |
|                                                               |    | Звание государственного значения                              |  |  |  |
| Отмена                                                        | ок | Отмена ОК                                                     |  |  |  |

Рис. 7. Окно создания записи

Рис. 8. Окно редактирования записи

|        | Вы уверены, что хотите удалить запись?                                                              | ×      |
|--------|----------------------------------------------------------------------------------------------------|--------|
| a      | <b>Дата/год присвоения</b><br>20.02.2019<br><b>Наименование</b><br>Звание государственного значения |        |
| 6<br>1 |                                                                                                    | Нет Да |

Рис. 9. Подтверждение удаления записи

9. Отредактировав данные, необходимо нажать на кнопку «ОК». Для отмены сделанных изменений необходимо нажать на кнопку «Отмена».

<sup>&</sup>lt;sup>3</sup> Редактировать можно только новую информацию (за 2018 год)

10. Пример раздела 2 анкеты сотрудника АУП представлен на рисунке 8.

1) Если тип кандидата АУП (указан рядом с баллом АУП) «Сотрудник», то раздел 2 содержит единственную задачу «Выполнение должностных обязанностей и поручений в срок» и **НЕ ТРЕБУЕТ** заполнения (кнопки добавить, изменить, удалить отсутствуют).

2) Если тип кандидата АУП (указан рядом с баллом АУП) «Руководитель», то в раздел 2, помимо стандартной задачи «Выполнение должностных обязанностей и поручений в срок», можно добавить СТРОГО ДО 9 индивидуальных задач.

Значение поля «Оценка выполнения» заполняется руководителем анкетируемого сотрудника и доступна только для просмотра. В остальном работа с данными раздела 2 идентична разделу 1.

| Анкета АУГ                                                                                                    | Раздел 1 Раздел 2                                     |        | ı                | ≗ public\student     | s (⇔Выйти |  |  |  |  |
|----------------------------------------------------------------------------------------------------|-------------------------------------------------------|--------|------------------|----------------------|-----------|--|--|--|--|
| Раздел 2. Выполнение исполнительских и управленческих задач в течение года сотрудником АУП                                                                                                    |                                                       |        |                  |                      |           |  |  |  |  |
| <ul> <li>1-5. Иванов Иван Иванович (таб. № - 123456) (public\students)</li> <li>Работы в АУП на 10.10.2018:</li> <li>начальник отдела (1,00), подчиненное подразделение<br/>ОАУП, штатный сотрудник</li> <li>Балл АУП - 19 2 • 2017 год - 17 • 2016 год - 6</li> <li>Дата обновления балла - 20.05.2019 22:56:15</li> <li>Тип кандидата АУП - Руководитель (есть индив. задачи)</li> <li>Квалификационный коэфф-т - 1</li> <li>Руководитель - Петров Петр Петрович</li> </ul> |                                                       |        |                  |                      |           |  |  |  |  |
| 11. Выполнение индивидуального перечня задач                                                                                                    |                                                       |        |                  |                      |           |  |  |  |  |
| Календарный<br>год                                                                                                    | Наименование                                          | Г<br>с | Териод<br>отчёта | Оценка<br>выполнения | +         |  |  |  |  |
| 2018                                                                                                    | Выполнение должностных обязанностей и поручений в сро | -      |                  |                      |           |  |  |  |  |
| 2018                                                                                                    | Индивидуальная задача 1                               | N      | март-<br>апрель  |                      | 1         |  |  |  |  |
| 2018                                                                                                    | Индивидуальная задача 2                               | e      | ежемесячно       |                      |           |  |  |  |  |
| 2018                                                                                                    | Индивидуальная задача 3                               | P      | цекабрь          |                      | <b>/</b>  |  |  |  |  |

Рис. 8. Анкета сотрудника АУП, раздел 2

11. Если сотрудник не имеет новых данных для ввода в анкету, то ему необходимо нажать на кнопку «Пересчитать» рядом с отображением текущего балла (рис. 9). После нажатия должно измениться значение поля «Дата обновления балла». Если значение поля «Дата обновления балла» попадает в период заполнения анкет (указан в приказе), то считается, что владелец анкеты приступал к заполнению и не имеет «долгов».

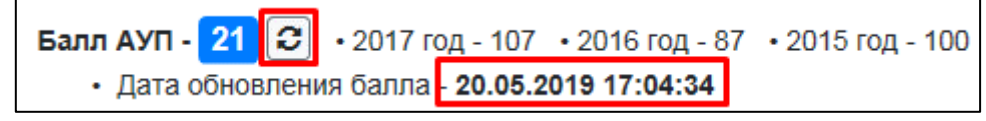

Рис. 9. Кнопка пересчёта текущего балла

12. После окончания работы с анкетой рекомендуется выйти, нажав на кнопку «Выйти» в правом верхнем углу (Рис. 10).

Анкета АУП Раздел 1 Раздел 2 🔒 public \students 🖙 Выйти

Рис. 10. Кнопка «Выйти»

Электронный адрес тех. поддержки СТИМ – <u>stimsup@mpei.ru</u>.

При обращении в тех. поддержку просьба предоставить информацию об ошибке: код (текст) ошибки, используемый браузер, снимок экрана (скриншот). Это позволит сократить время на поиск и решение проблемы.